# Seite mit Text und Bildern erzeugen

dazu sind 3 Schritte notwendig:

- 1. Die Bilder hochladen
- 2. Die Seite anlegen
- 3. Text und Bilder in die Seite einfügen

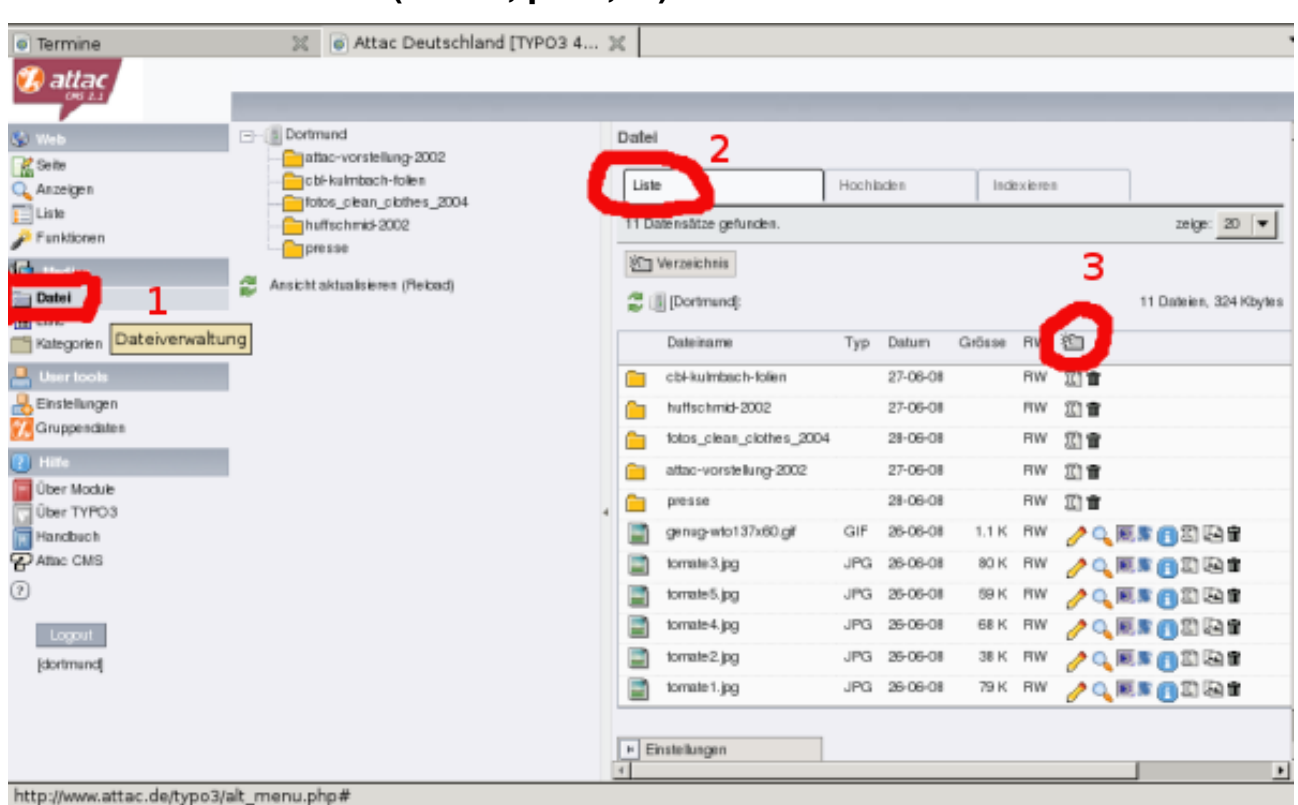

### 1. Dateien hochladen (Bilder, pdfs, ...)

für die Übersichtlichkeit erst einmal einen neuen Ordner für die Bilder anlegen:

- 1 in der linken Spalte auf Datei klicken
- 2 der Tab 'Liste' sollte jetzt der aktivierte sein (wenn nicht draufklicken)
- 3 um einen neuen Ordner anzulegen, auf das Ordnersymbol klicken

In der Ansicht die dann erscheint, einen Namen für den Ordner eingeben und auf 'Ordner anlegen' klicken.

| Termine              | 🐹 📦 Attac Deutschland [TYPO3 4                                                                                                    | × .           |
|----------------------|----------------------------------------------------------------------------------------------------|---------------|
| 🧭 attac              |                                                                                                    |               |
|                      | <ul> <li>Attac Deutschland [TYPO3 4</li> <li>Ortmund         <ul> <li>attac-vorstellung-2002</li> <li>bt kaimbach-folien</li> <li>folio_cibian_cibite 32002</li> <li>huffschmid-2002</li> <li>preseit</li> </ul> </li> <li>Ansicht aktualisieren (Fielood)</li> </ul> | Veuer Ordiner |
| 2 Logost             |                                                                                                    |               |
| Logout<br>[dortmund] |                                                                                                    |               |
|                      |                                                                                                    |               |
|                      |                                                                                                    |               |
|                      |                                                                                                    |               |

Der neue Ordner ist jetzt ein direkter Unterordner des Verzeichnisses 'dortmund'.

Um in einem bereits vorhandenen Ordner einen neuen Ordner anzulegen: nach Punkt 1 erst in der mittleren Spalte den entsprechenden Ordner anklicken

| Termine      Attac Deutschland (TYPO3 4 ): |                                                                                                    |          |                                   |            |        |        | •         | • |
|--------------------------------------------|----------------------------------------------------------------------------------------------------|----------|-----------------------------------|------------|--------|--------|-----------|---|
|                                            |                                                                                                    |          |                                   |            |        |        |           |   |
| 😵 Web                                      | Dortmund     Dortmund     Dortmund |          | Datei                             |            |        |        |           |   |
| Anzeigen                                   | - Chi-kulmbach-folien                                                                                                    | Liste    | Hochladen                         | Indexieren |        |        |           |   |
| 🔝 Liste<br>🎤 Funktionen                    | huffschmid-2002                                                                                                    |          | Es ist nichts ausgewühlt.         |            |        | zeige: | 20 🔻      |   |
| Medien                                     | Ansicht aktualisieren (Reload                                                                                                    | <b>1</b> | 2 Verzeichnis                     |            |        |        |           |   |
| Dotei                                      |                                                                                                    |          | Dortmund]: energieka              | ampagne/   |        |        | 0 Dateien |   |
| Kategorien                                 |                                                                                                    |          | Dateiname T                       | Typ Datum  | Grösse | RW     | 2         |   |
| Einstellungen                              |                                                                                                    |          |                                   |            |        |        |           |   |
| Gruppendaten                               |                                                                                                    |          | <ul> <li>Einstellungen</li> </ul> |            |        |        |           |   |
| Über Module                                |                                                                                                    |          |                                   |            |        |        |           |   |
| Uber TYPO3                                 |                                                                                                    | í l      |                                   |            |        |        |           |   |
| P Attac CMS                                |                                                                                                    |          |                                   |            |        |        |           |   |
| locat                                      |                                                                                                    |          |                                   |            |        |        |           |   |
| [dortmund]                                 |                                                                                                    |          |                                   |            |        |        |           |   |
|                                            |                                                                                                    |          |                                   |            |        |        |           |   |
|                                            |                                                                                                    |          |                                   |            |        |        |           |   |
|                                            |                                                                                                    |          |                                   |            |        |        |           |   |

Der neue Ordner wird nicht automatisch in der mitteren Spalte angezeigt. Um den neuen Ordner zu sehen, auf 'Ansicht aktualisieren' klicken.

| Contraction Termine                                                                                                    | Attac Deutschland [TYPO3 4.                                           | X                                                                                                    | •          |
|----------------------------------------------------------------------------------------------------|-----------------------------------------------------------------------|----------------------------------------------------------------------------------------------------|------------|
| 🧭 attac                                                                                                    |                                                                       |                                                                                                    |            |
|                                                                                                    |                                                                       |                                                                                                    |            |
| Vieb Vieb Anzeigen Anzeigen Liste Fusktionen  Viefen Votelen Votelen | Bortmund     Schultzeiten (Reload)     Ansicht aktualisieren (Reload) | Datel Liste Hochladen Indexieren  Dotorschreibe existierende Dateien  (Maximale Dateigröße: 100 M)  Uptood  Einstellungen | 5 Datein V |

Um Bilder hoch zu laden auf den Tab 'Hochladen' klicken. Auf 'Durchsuchen' klicken und die Bilder auswählen.

| Termine                                                                                                    | 🖉 💿 Attac Deutschland [TYP                                                                                                    | 03 4 🕱                                                                                                    | •                                                           |
|----------------------------------------------------------------------------------------------------|----------------------------------------------------------------------------------------------------|----------------------------------------------------------------------------------------------------|-------------------------------------------------------------|
| 🧐 attac                                                                                                    |                                                                                                    |                                                                                                    |                                                             |
| Web  Web  Se le  Anzeigen  Liste  Funktionen  Uitet  Kategorien  Uitet  Contei  Contei Contei Contei Contei Contei Contei Contei Contei Contei Contei Contei Contei Contei Contei Contei Contei Conte | Dortmund     Gerinkundskielen      Gerinkundskielen     Gerinkundskielen     Gerinkundsk | Datei         Liste       Hochtisden         Image: State in the existence on the image in the existence on the image in the existence on the existence on the existence | Durchsuchen Durchsuchen Durchsuchen Durchsuchen Durchsuchen |
| http://www.attac.de/typo:                                                                                                    | 3conf/ext/dam/mod_file/index.php?&SLC                                                                                                    | MD=&SET=&SET[function]=tx_dam_file_upload#                                                                                                    |                                                             |

Dann auf 'Upload' klicken. Das kann ein Weilchen dauern.

| Termine       |   | Attac Deutschland [TYPO3 4     | . × |       |          |             |                   |   |     |          |        |          | Ŧ |
|---------------|---|--------------------------------|-----|-------|----------|-------------|-------------------|---|-----|----------|--------|----------|---|
| 🧭 attac       | _ |                                |     |       |          |             |                   |   |     |          |        |          |   |
|               |   | 24                             |     |       |          |             |                   |   |     |          |        |          |   |
| 😼 Web         | C | Dortmund                       | Dab | el    |          |             |                   |   |     |          |        |          |   |
| Anzeigen      |   | - cb+kulmbach-folien           | E I | ste   |          | Γ           | Hochilacien       |   | Inc | texieren |        |          |   |
| Liste         |   | energiekampagne<br>            |     | Dort  | tmund):  | energiekar  | impagne/          |   |     |          |        | ◀ Zurück |   |
| P Funktionen  |   | huffschmid-2002                | _   |       |          |             |                   |   |     |          |        |          |   |
| Medien        |   | - presse                       | UPL | DAD   | DED FIL  | ,ES:        |                   |   |     |          |        |          |   |
| III Liste     | ŝ | Ansicht aktualisieren (Reload) |     |       |          | Dateinam    | ie –              | Т | уp  | Datum    | Grösse |          |   |
| i Kategorien  |   |                                |     |       |          | DEW-Vera    | anstatung_002.jpg | L | PG  | 27-08-08 | 94 K   |          |   |
| User tools    |   |                                |     |       |          | DEW-Vera    | anstatung_003.jpg | J | PG  | 27-08-08 | 96 K   | 8        |   |
| Einstellungen |   |                                |     |       | -1       | DEW-Vera    | anstatung_004.jpg | J | PG. | 27-08-08 | 95 K   | 52       |   |
|               |   |                                |     |       |          | RWE-Betei   | niigung.jpg       | J | PG  | 27-08-08 | 0.9 M  | 10       |   |
| Dber Module   |   |                                | A   | isgew | wählte D | Dateien bea | arbeiten          |   |     |          |        |          |   |
| Über TYPO3    |   |                                | 4   |       |          |             |                   |   |     |          |        |          |   |
| Attac CMS     |   |                                |     |       |          |             |                   |   |     |          |        |          |   |
| 0             |   |                                |     |       |          |             |                   |   |     |          |        |          |   |
| Logat         |   |                                |     |       |          |             |                   |   |     |          |        |          |   |
| kontmand      |   |                                |     |       |          |             |                   |   |     |          |        |          |   |
|               |   |                                |     |       |          |             |                   |   |     |          |        |          |   |
|               |   |                                |     |       |          |             |                   |   |     |          |        |          |   |
|               |   |                                |     |       |          |             |                   |   |     |          |        |          |   |
| Fertig        | - |                                |     | _     | _        |             |                   |   | -   |          |        |          | - |

Die Bilder können jetzt in eine Seite eingebunden werden.

## 2. Seite anlegen

| Attac Deutschland (TYP        | 03 4 💢 💽 Nachrichten Archiv    | 2   | : 🔝 :   | SomaFM: Recently Played Tr 💢           | -                                              |
|-------------------------------|--------------------------------|-----|---------|----------------------------------------|------------------------------------------------|
| ONS LI                        |                                |     |         |                                        |                                                |
| 😵 Web                         | 0 2 6                          | U   | 1 0     | <u> </u>                               | 10 K                                           |
| Se te                         | 8                              |     | 0       | Pfactwww.my-attac.de/Regionalgrup      | pen/Dortmund/Aktionen/ 📄 [pict 2075]           |
| Q Anzeigen                    |                                | t h | _       |                                        |                                                |
| Liste                         | - Aportmund                    | 1   |         |                                        | 7                                              |
| <ul> <li>Futkachen</li> </ul> | Startseite                     |     | 1       | Sente (S) 🗈 🦁                          |                                                |
| Medien                        | Neuigkeiten                    |     | LÔ.     | Seitentitel:                           |                                                |
| Datei                         | Termine                        |     |         | 1. Veranstaltung zur Dortmunde         | <u>,∕,,0,,,,</u> ,,,,,,,,,,,,,,,,,,,,,,,,,,,,, |
| III Liste                     | Aktionen 2                     |     |         | Gentomatentour clurch Deutschla        |                                                |
| Kategorien                    | statung zur Dortmunde          |     | B       | Clean Clothes Infoaktion               | S/BOWNER                                       |
| 🚨 User tools                  | Gentomatentour durch Deutscha  |     | B       | Diktatur der Finanzmärkte              | 9/BORVARD                                      |
| Rinstellungen                 | Diktetur der Einen zmärkte     |     | D.      | Attra - eine Bewerung stellt s         |                                                |
| Gruppendaten                  | Attac - eine Bewegung stellt s |     |         | Hand the consigning sole s             |                                                |
| 3 Miller                      | - AG Globab                    |     |         | Seiteninhalt (2) 😦 😮                   |                                                |
| Chara Markita                 | Stactrundgang                  |     | 10      | Überschrift:                           |                                                |
| Über TVPO3                    | Cross Border Leasing in Dortmu |     |         | Fire snitche Auswahlan früh            |                                                |
| Handbuch                      | Pressemblelung vom 30.12.02    |     |         | Additionant and Maximum de Research of |                                                |
| Attac CMS                     | Cross Border Leasing Algemein  |     |         | Aktoren and veransatungen d            |                                                |
| 0                             | Presseerkänutovos attac Dor    |     | Erwe    | eterte Ansicht                         |                                                |
| 0                             | Offener Briet                  |     | Klerr   | mbrett anzeigen                        |                                                |
| Logout                        | Leserimenbrief                 |     | C Loke  | disierungsansicht                      |                                                |
| loortmend                     | AG Finanzmärkte                |     | 0       |                                        |                                                |
| 11                            | Campus-Gruppe                  |     | 0       |                                        |                                                |
|                               | - Presse                       |     | Suchber | griff: Diese Seite 🔻 Suchen            |                                                |
|                               | Fühf-Meter-Tomate liegt vor de |     | Datensä | itze anzeigen:                         | =                                              |
|                               | Grimmges Gemuse                |     |         |                                        |                                                |
| Fertin                        | Petro Zen far fyran            |     | -       |                                        | 4                                              |
| rang                          |                                |     |         |                                        |                                                |

- 1 In der Linken Spalte 'Liste' anklicken
- 2 Den Ordner anklicken in den die Seite soll
- 3 Um die neue Seite anzulegen, das Symbol anklicken

| Impressum                     | 💥 💿 Attac Deutschland [TYPO3 4 💥                        |                                                  | •                      |
|-------------------------------|---------------------------------------------------------|--------------------------------------------------|------------------------|
| 🤣 attac                       |                                                         |                                                  |                        |
|                               |                                                         |                                                  |                        |
| 😵 Web                         | 620                                                     | ) 🖻 🔥 🔍                                          |                        |
| 📑 Seite                       | 9                                                       | Ptod:www.my-attac.de/Regionalgruppen/Dortmund/A  | ktionen/ i joid: 2075] |
| 🔍 Anzeigen                    |                                                         |                                                  |                        |
| 🔁 Liste                       | C D Destructed                                          | Neuer Datensatz                                  |                        |
| 🔑 Funktionen                  | D State in                                              | Altionen                                         |                        |
| Medien                        | - Distance and Annual Statistics                        |                                                  |                        |
| Datei                         | Termine                                                 | Seite (in)                                       |                        |
| Liste                         | Aktionen                                                | Klicken Sie hier, um den Assistenten aufzurufen! | G                      |
| Kategorien                    | 1. Veranstaltung zur Dortmunde                          |                                                  |                        |
|                               |                                                         | Klicken Sie hier, um den Assistenten aufzuruten! | 2                      |
| User tools                    |                                                         | And Madian                                       | a                      |
| Einstellungen                 | Diktatur der Finanzmärkte                               | Augurahi                                         | ف                      |
| Gruppendaten                  | Attac - eine Bewegung stellt s                          | - Banner                                         |                        |
| 🕐 Hiffe                       | AG Globdo                                               | Nachrichten                                      | 2                      |
| Über Module                   | AG Finanzndrkte                                         | FAQ FAQ                                          | ~                      |
| Über TYPO3                    | Campus-Gruppe                                           | + FAQ-Ansprechpartner / Experte                  |                        |
| Handbuch                      | - Presse                                                | Moderne Linkliste Link                           |                        |
| Attac CMS                     | Elich Meleo Tomate liect vor de                         |                                                  | 0                      |
| ă                             | Grimmices Gemüse                                        |                                                  | 2                      |
| ~                             | Keine Zeit für Kritik                                   | Kalenderereignisveranstalter                     | 0                      |
| Logout                        | Attac Dortmund enfolgreich geg                          | YouTube Video                                    | -                      |
| Idortmundl                    | 🗋 Links                                                 | Selle (nach)                                     | (2)                    |
| [as a set of                  | Kontakt                                                 |                                                  |                        |
|                               | Danke                                                   | -                                                |                        |
| http://www.attps.do.tupe.2/db | now also 2id= 2025 6 saturat tel= db. list also 2id= 20 | 75 Stable - Spage Ophy 1                         |                        |

- Auf die Zeile unter 'Seite (in)' klicken, (Assistenten aufrufen)

| Impressum       | 💥 💿 Attac Deutschland [TYPO3 4 💥 | •                                                                   |
|-----------------|----------------------------------|---------------------------------------------------------------------|
| 🤣 altac         |                                  |                                                                     |
| 😵 Web           |                                  | 🗉 🔍 🔚                                                               |
| Anzeigen        | 7                                | Pfad:www.my-attac.de/Regionalgruppen/Dortmund/Aktionen/ ipid: 20757 |
|                 | - Dortmund                       | Neuer Datensatz                                                     |
| runktionen      | Startseite                       | Aktionen                                                            |
| Medien          | Neuigkeiten                      | Position für neue Seite auswählen:                                  |
| Datei           | Termine                          | 1-0+                                                                |
| 11 Liste        | Aktionen                         | Startseite                                                          |
| E Kategorien    |                                  | -D                                                                  |
| 💄 User tools    | Gentomatentour durch Deutschla   |                                                                     |
| 🐣 Einstellungen | Diktatur der Finanzmärkte        |                                                                     |
| Gruppendaten    | Attac - eine Bewegung stellt s   | Aktionen                                                            |
| 😨 Hille         | AG Globdo                        |                                                                     |
| Über Module     | AG Finanzmärkte                  | Gentomatentour durch Deutschla                                      |
| Über TYPO3      | Campus-Gruppe                    |                                                                     |
| Handbuch        | D Wittenhaftenn der emofiehit Au | Clean Clothes Intoaktion                                            |
| P Attac CMS     | Euri-Meter-Tomate liegt vor de   | Diktatur der Finanzmärkte                                           |
| 0               | Grinniges Gemüse                 | Attac - eine Bewegung stellt s                                      |
| -               |                                  |                                                                     |
| Logout          | Attac Dortmund erfolgreich geg   |                                                                     |
| [dortmund]      | Links                            |                                                                     |
|                 | E- Kontakt                       | Als Finanzmanite                                                    |
|                 | Danke                            | Campus-Gruppe                                                       |
| Fertig          |                                  |                                                                     |

Die rechte Liste zeigt die vorhandenen Seiten - in den Ordnern.

Zwischen jeder Seite ist ein waagerechter Pfeil.

An der Stelle wo die neue Seite hin soll, auf den Pfeil klicken.

| Impressum       | 💥 💿 Attac Deutschland [TYPO3 4 💥 |                      |                            | •                    |
|-----------------|----------------------------------|----------------------|----------------------------|----------------------|
| 🕖 attac         |                                  |                      |                            |                      |
| CHU Z.I         |                                  |                      |                            |                      |
| 😵 Web           | b 🛱 🖸                            | Neuer Datensatz      |                            |                      |
| 🔀 Seite         | 9                                | Vorlage für Ihre neu | e Seite auswählen:         |                      |
| 🔍 Anzeigen      |                                  | 1                    |                            |                      |
| Liste           |                                  | 1                    |                            |                      |
| 🔑 Funktionen    | Startseite                       | Standard Vorlage     |                            | attac-AGs [TEMPLATE] |
| Medien          | 📄 Neuigkeiten                    |                      | Standard Layout, definiert | template tür ags     |
| 🚞 Datei         | Termine                          |                      | durch den Designer dieser  | 177                  |
| E Liste         | Aktionen                         |                      | Webshe.                    | Lē.                  |
| Kategorien      |                                  |                      |                            |                      |
| 🐣 User tools    | Gentomatentour durch Deutschla   | attac-Energiekonz    | ernkampagne [TEMPLATE]     |                      |
| 📙 Einstellungen | Diktatur der Finanzmärkte        |                      | template für               |                      |
| 🔀 Gruppendaten  | Attac - eine Bewegung stellt s   |                      | stromkonzernikampa         |                      |
| Hille           | AG Globdo                        | 6                    |                            |                      |
| 0ber Module     | AG Finanzmärkte                  |                      |                            |                      |
| Über TYPO3      | Campus-Gruppe                    | 4                    |                            |                      |
| Handbuch        | Presse                           |                      |                            |                      |
| Attac CMS       | Wirtschaftsprüfer empfiehlt Au   |                      |                            |                      |
| 9               | Puni-Meter- Iomate liegt vor de  |                      |                            |                      |
| 9               | B Keine Zeit für Kritk           |                      |                            |                      |
| Logout          | Attac Dortmund erfolgreich geg   |                      |                            |                      |
| [dortmund]      | 🕒 Links                          |                      |                            |                      |
|                 | E Kontakt                        |                      |                            |                      |
|                 | Danke                            | 4                    |                            | • •                  |
| Fertia          |                                  |                      |                            |                      |

## - 'Standard-Vorlage' anklicken

| Impressum                | 💥 🗑 Attac Deutschland [TYPO3 4 💥                               | •                                                 |
|--------------------------|----------------------------------------------------------------|---------------------------------------------------|
| 🤣 attac                  |                                                                |                                                   |
| 🚯 Web                    |                                                                | 🔥 🗟 🛣 🖉 🖉                                         |
| Seite                    | ?         ?         Pfad                                       | ww.my-attac.de/Regionalgruppen/Dortmund/Aktionen/ |
| Eliste                   | - Dortmund                                                     | 89]- [Kein Titel]                                 |
| Medien                   | Startseite     Startseite     Neuigkeiten                      | el:                                               |
| Datei                    | Aktionen                                                       | er met eingesen                                   |
| Kategorien               | Gentomatentour durch Deutschla                                 |                                                   |
| Einstellungen            | Clean Clothe Einfoaktion Diktatur der Pinanzmärkte Zzweite Opt | ionspalette anzeigen                              |
| <ul> <li>Hile</li> </ul> | Arac - ene bewegung stein s                                    |                                                   |
| Über Module              | Compus-Gruppe                                                  |                                                   |
| Handbuch                 | Wirtschaftsprüfer empfiehlt Au                                 |                                                   |
| 0                        | Grimmiges Gemüse                                               |                                                   |
| Logout                   | Attac Dortmund erfolgreich geg                                 |                                                   |
| laorinunaj               | B Kontakt                                                      |                                                   |
| Fertig                   | Danke                                                          | •                                                 |

- Titel für die Seite angeben
- Speichern

## 3. Inhalt der Seite anlegen

| impressum     | 🕱 Attac Deutschland [TYPO3 4 💥                                         |
|---------------|------------------------------------------------------------------------|
| 🚱 attac       | 2                                                                      |
| CNS 2.1       |                                                                        |
| 🚯 Web         | 6 2 E E 6 2 6 8 6 2                                                    |
| 📑 Seite       | (2 Fisst ionaigruppen Dortmund/Aktionen Seitentitei hie/ _ jpid: 3691] |
| 🔍 Anzeigen    |                                                                        |
| E Liste       |                                                                        |
| 🔑 Funktionen  | Startseite                                                             |
| 🚺 Medien      | Neuigkeiten  Lokalisierungsansicht                                     |
| Datei         | Termine                                                                |
| FT Liste      | a Akionen                                                              |
| Kategorien    | Seffentitel hier hin Suchbegriff: Diese Seite V Suchen                 |
| 💄 User tools  | Datensätze anzeigen:                                                   |
| Rinstellungen | Genomaembur durch Deutschia                                            |
| Gruppendaten  | Diktatur der Finanzmärkte                                              |
| Hitte         | Attac - eine Bewegung stellt s                                         |
| Über Module   | AG Globdo                                                              |
| Über TYPO3    | As Finanzmarke                                                         |
| Handbuch      | Comparison of a paper                                                  |
| P Attac CMS   | Witschaftsprüfer empfehlt Au                                           |
| 0             | - Fünf-Meter-Tomate liegt vor de                                       |
|               | - Grimmiges Gemüse                                                     |
| Logout        | - Keine Zeit für Krisk                                                 |
| [dortmund]    | Atac Dortmund enfolgreich geg                                          |
|               | - Dinks                                                                |
|               | Kontakt                                                                |
| Fertig        |                                                                        |

- 1 In der mittleren Spalte auf die neue Seite klicken
- 2 das Symbol anklicken, um den Inhalt für die Seite anzulegen

| Impressum       | X Attac Deutschland (TYPO3 4 X |                                                  | •                        |
|-----------------|--------------------------------|--------------------------------------------------|--------------------------|
| 🚱 attac         |                                |                                                  |                          |
| 0621            |                                |                                                  |                          |
| 🚯 Web           | 🔓 🖉 🖸                          | 🗉 🔥 🔩                                            |                          |
| 📑 Seite         | 9                              | Pfactlonalgruppen/Dortmund/Aktionen/Setter       | ttlei hieJ 📄 [pid: 3691] |
| 🔍 Anzeigen      |                                |                                                  |                          |
| E Liste         | C D Destroyed                  | Neuer Datensatz                                  |                          |
| 🔑 Funktionen    | Contribution of Standard Inc.  | Calculate his                                    |                          |
| an Wedlen       | Neuickeiten                    |                                                  |                          |
| Cit Datal       | Termine                        | Seite (in)                                       | 0                        |
| Dater           | Aktionen                       | Klicken Sie hier, um den Assistenten aufzurufen! | Ø                        |
| Kalegorien      | Seitentitel hier hin           | Seiteninhalt                                     |                          |
| - Nalegonen     | 1. Veranstaltung zur Dortmunde | Klicken Sie hier, um den Assistenten aufzurufen! | 2                        |
| 📥 User tools    | Gentomatentour durch Deutschla |                                                  |                          |
| 🔒 Einstellungen | Clean Clothes Infoaktion       | Medien                                           | (2)                      |
| 🔣 Gruppendaten  | Diktatur der Finanzmärkte      | Auswahl                                          |                          |
| D Hille         | Attac - eine Bewegung stellt s | Danner                                           | 0                        |
| Char Machile    | + AG Globdo                    | FAC SAC                                          | Ø                        |
| Uber TVDO3      | AG Finanzmärkte                | EAO-Ansprechpartner / Experte                    |                          |
| C Uber 111-03   | Campus-Gruppe                  | Moderne Linklige Link                            |                          |
| Handbuch        | - Presse                       | 11 Kalenderereignis                              | (2)                      |
| B' ALLC CALL    |                                | 1. Kalenderort                                   | ă                        |
| 0               | Fünf-Meter-Tomale liegt vor de | Kalenderereignisveranstatter                     | õ                        |
|                 | Grimmiges Gemüse               | YouTube Video                                    | -                        |
| Logout          | Keine Zeit für Kritik          | Beite (nach)                                     | 0                        |
| [dortmund]      | Atac Dortmund erfolgreich geg  | _                                                | _                        |
|                 | Clinks                         |                                                  |                          |
| Eastin          |                                |                                                  |                          |
| reitig          |                                |                                                  |                          |

Den Assistenten für den Seiteninhalt anklicken.

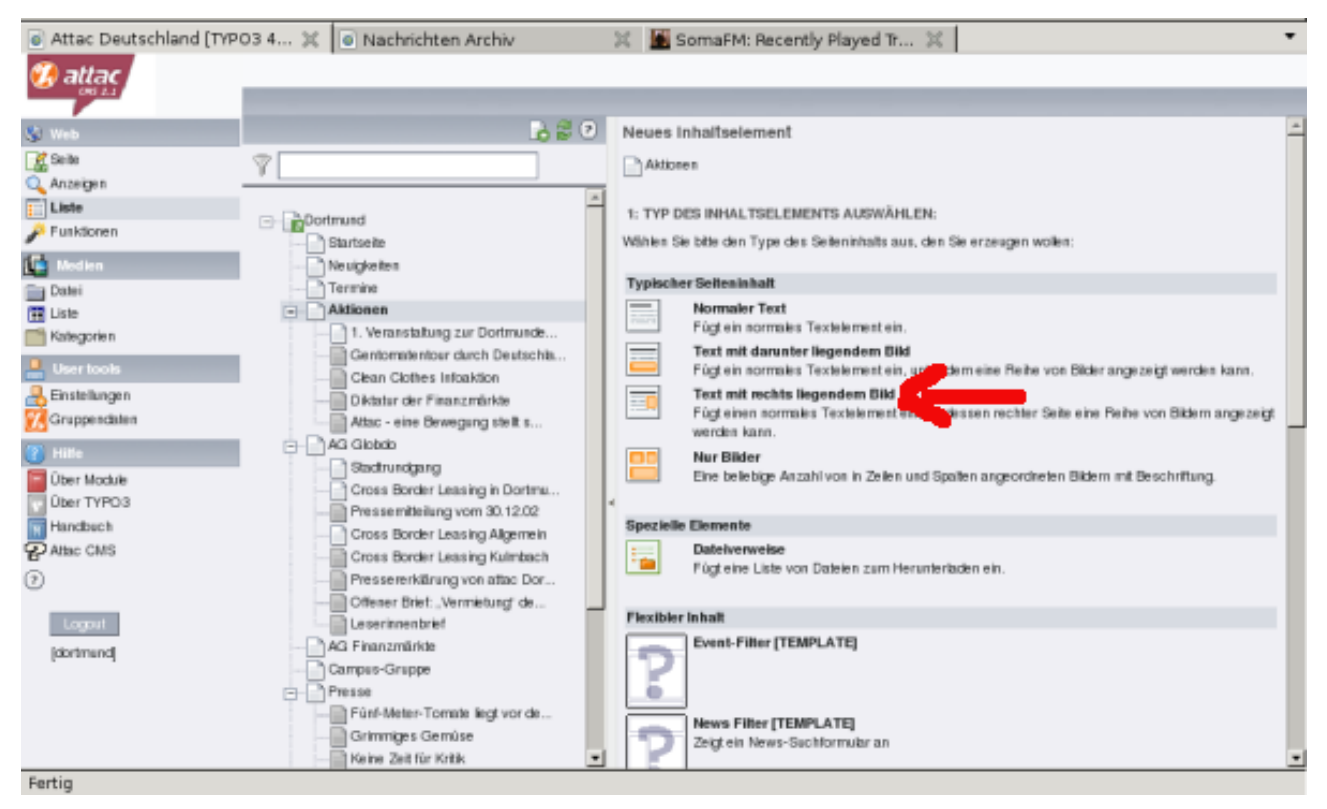

Den Seitentyp auswählen, hier z.B. Text mit rechts liegendem Bild

| 💿 Attac Deutschland [TYPO3 4 🗶 💿 Nachrichten Archiv 🛛 🗶 SomaFM: Recently Played Tr 💥 💽 |                                                                                                    |    |  |  |
|----------------------------------------------------------------------------------------|----------------------------------------------------------------------------------------------------|----|--|--|
| 况 attac                                                                                | 3                                                                                                    |    |  |  |
| 💲 Web                                                                                  |                                                                                                    | 1  |  |  |
| Carlandor Seite                                                                        | Platwww.my-attac.de/Regionalgruppen/Dortawad/Aktionea/                                                                                                    | 57 |  |  |
| Elste                                                                                  | Bortrand     Seiteninhalt (6148) - [Kein Titel]                                                                                                    |    |  |  |
| Medien                                                                                 | Neugkeiten Text Media                                                                                                    |    |  |  |
| Kategorien                                                                             | C Aktionen  C V VP  C VP  C V |    |  |  |
| User tools                                                                             | Gentomatentour durch Deutschla      Ciean Clothes Intoaktion      Vor:      Nach:      Diktatur der Finanzmärkte      (2)      (2)                                                                                                    |    |  |  |
| Cruppendaten                                                                           | Aftac - eine Bewegung stellt s                                                                                                    |    |  |  |
| Über Modale<br>G Über TYPO3                                                            | Cross Border Leasing in Dortmu     Pressemble Jung vom 30.12.02     Cross Border Leasing Alberne in                                                                                                    |    |  |  |
| P Attac CMS                                                                            | Cross Border Leasing Kalmbach<br>Pressererklärung von attac Dor 2 Her die Überschrift für die Seite<br>Typ:                                                                                                    |    |  |  |
| Logout                                                                                 | Leserinenbrief                                                                                                    |    |  |  |
| laoitminaj                                                                             | Campus-Gruppe Zweite Optionspalette anzeigen                                                                                                    |    |  |  |
|                                                                                        | Fühl-Meter-Tomate liegt vor de<br>Grimmiges Gemüse<br>Keine Zeit für Kritik                                                                                                    |    |  |  |
| Fertig                                                                                 |                                                                                                    |    |  |  |

1 - Der Tab 'Allgemein' sollte ausgewählt sein

2 - Den Titel für die Seite eingeben (da drunter kann ein Format für die Überschrift ausgewählt werden)

3 - Speichern

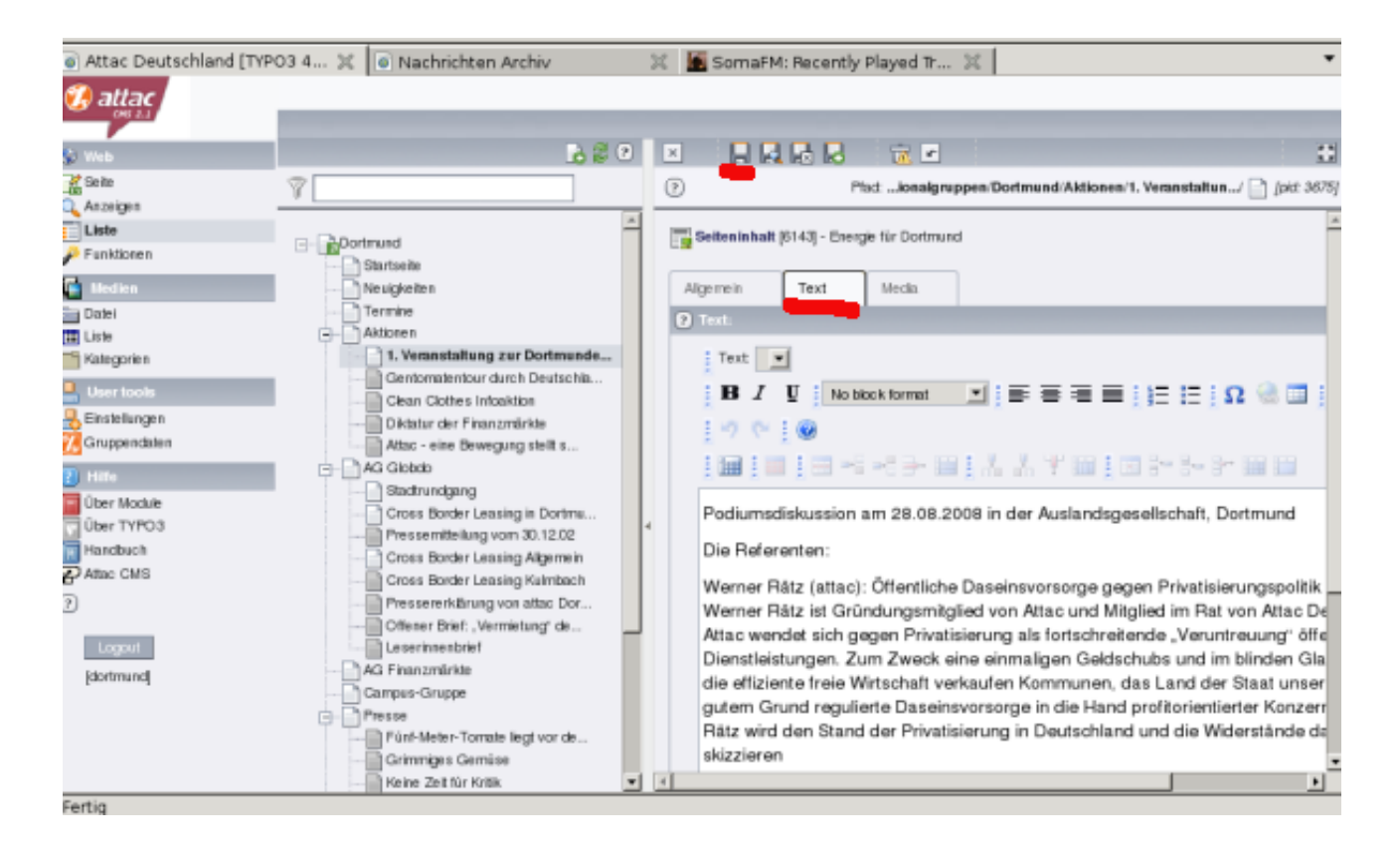

Den Tab Text anklicken,

#### Text eingeben

#### Speichern.

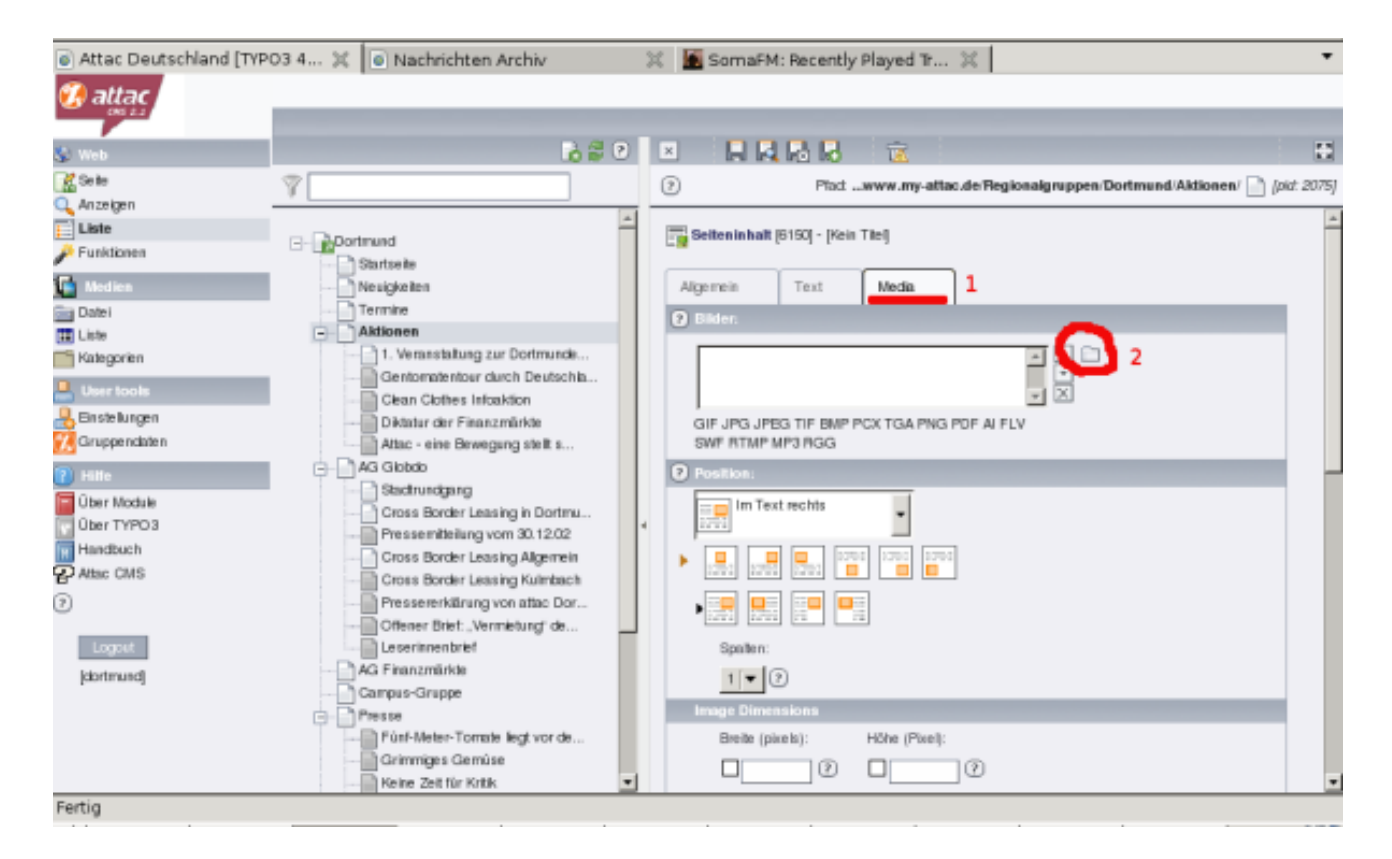

1 - Den Tab Media anklicken.

#### 2 - Auf das Ordnersymbol klicken, um die Bilder auszuwählen

| 🥹 ТҮРОЗ                               | Elen   | nent Browser - Mozilla Firefox             | (        | _ = :           | ×il  | la Firefox                                         | ×                  |
|---------------------------------------|--------|--------------------------------------------|----------|-----------------|------|----------------------------------------------------|--------------------|
| http://www.attac.de/typo3             | 3/brov | vser.php?mode=file&bparams=da              | ata[tt_  | content][6150 😭 | 3    |                                                    |                    |
| Medien                                |        | Hochladen                                  |          |                 | - h  | p?module=help_txgwhelpM1                           | <u></u>            |
| Keine Datensätze mit der aktuellen Au | uswahl | gefunden.                                  |          | zeige: 20 🔻     |      | ntly Played Tr                                     | •                  |
| Verzeichnisbaum:                      |        | gif jpg jpeg tif bmp pcx tga png pdf ai fl | v swf rt | mp mp3 rgg      |      |                                                    |                    |
| Dortmund                              |        |                                            |          | -               | ┦    |                                                    |                    |
| cb-kulmbach-folien                    |        |                                            |          |                 | - Iç | 3 📅                                                |                    |
| e ne rgje kampagne                    |        |                                            |          |                 |      | - www.mu.ettes.do/Pegienelawnpen/Dertmund/Altie    | non/ 🗅 Inid: 20751 |
| fotos_clean_clothes_2004              |        |                                            |          |                 |      | adwww.iny-attac.de/Regionalgruppen/Dortinund/Aktio | [pid. 2075]        |
| huffschmid-2002                       |        |                                            |          |                 | L    | Kein Titell                                        | *                  |
| presse                                |        |                                            |          |                 | 1    |                                                    |                    |
| ateoprien 🌉                           |        |                                            |          |                 | +    | Madia                                              |                    |
| Dortmund                              |        |                                            |          |                 | L.   | Wedia                                              |                    |
|                                       |        |                                            |          |                 |      |                                                    |                    |
| Factsheet                             |        |                                            |          |                 | LH.  |                                                    |                    |
| Diskussions-/Positionspapi            | ier 🕨  |                                            |          |                 |      |                                                    |                    |
| Satzung                               | Þ      |                                            |          |                 |      | ▼ X                                                |                    |
| Anleitung                             |        |                                            |          |                 | B    | MP PCX TGA PNG PDF AI FLV                          |                    |
| Gruppendaten                          |        | Attac - eine Bewegung stellt s             |          | SWF RTMP MP3    | RGC  | à                                                  |                    |
| P Hilfe                               | -      | AG Globdo                                  |          | Position:       |      |                                                    |                    |
| 📔 Über Module                         |        | Cross Border Leasing in Dortmu             |          | Im Text re      | chts |                                                    |                    |
| Ūber TYPO3                            |        | Pressemitteilung vom 30.12.02              |          |                 |      |                                                    |                    |
| M Handbuch                            |        | Cross Border Leasing Allgemein             |          |                 |      |                                                    |                    |
| P Attac CMS                           |        | Cross Border Leasing Kulmbach              |          |                 |      |                                                    |                    |
| 0                                     |        | Pressererklärung von attac Dor             |          |                 |      |                                                    |                    |
|                                       |        | Offener Brief: "Vermietung" de…            |          |                 |      | 1.00                                               |                    |
| Logout                                |        | Leserinnenbrief                            |          | Spalten:        |      |                                                    |                    |
| [dortmund]                            |        | AG Finanzmärkte                            |          | 1 🔻 🖓           |      |                                                    |                    |
|                                       |        | Campus-Gruppe                              |          | Image Dimensio  | ons  |                                                    |                    |
|                                       |        | Fiesse<br>Eunf-Meter-Tomate liegt vor de   |          | Braite (pivele  | A.   | Höhe (Pivel):                                      |                    |
|                                       |        | Grimmiges Gemüse                           |          | Dielle (pixels  |      |                                                    |                    |
|                                       |        | Keine Zeit für Kritik                      | -        |                 | (?   |                                                    |                    |
| Fertin                                |        |                                            |          |                 |      |                                                    |                    |

Ein zusätzliches Fenster geht auf:

In der linken Spalte sind die Ordner mit den Bildern aufgelistet

Den gewünschten Ordner anklicken

| 👻 TYPO3 El                                                                                                    | lem   | ent Browser - Mozilla Firefox 🔤 🗖 🗙 🚛 🗛 Firefox 🔤 🗖                                                                                                    | 3 X         |
|----------------------------------------------------------------------------------------------------|-------|----------------------------------------------------------------------------------------------------|-------------|
| http://www.attac.de/typo3                                                                                                    | 3/bro | wser.php?mode=file&bparams=data[tt_content][+ ()                                                                                                    | 14          |
| Medien                                                                                                    |       | Hochtaden ain.php?module=help_txgwhelpM1                                                                                                    | •           |
| 4 Datensätze gefunden.                                                                                                    |       | zeige: 20 💌                                                                                                    | •           |
| Verzeichnisbaum:                                                                                                    |       | git jpg jpeg tit bmp pcx tga png pdt ai th swt rtmp mp3 rgg                                                                                                    |             |
| Dortmund     datac-vorstellung-2002     cbHkelmbach-lolen     totos_clean_citothes_2004     tuttachmid-2002     presse     Kategorien     Dortmund     Dortmund     Dortmund     Setzung     Arietung     Telebid     Der Module     Ober YVP03     Handbuch     Z     Attac CMS     Z |       | DEW-Veranstaltung 002 Dateigröße: 94 Kb Maße: e40x480 px Biddext: Dateigröße: 96 Kb Maße: e40x480 px Biddext: Dateigröße: 96 Kb Maße: e40x480 px Biddext: Dateigröße: 96 Kb Maße: e40x480 px Biddext: Detw-Veranstaltung 003 Text: Mecks Mecks Dateigröße: 96 Kb Maße: e40x480 px Biddext: Detw-Veranstaltung 004 Text: Mecks Text: Mecks | 53<br>5075j |
| (dorimand)                                                                                                    | 0     | Lesenanenorer     Spaten:       A & Finanzmärkke     1 • ?       Campus-Gruppe     Image Dimensions       Presse     Image Dimensions       Grimmiges Gemäse     2       Keine Zeit für Kritik     2                                                                                                    | •           |

Die Bilder im Ordner werden aufgelistet

1 - Auf das Plus klicken, um das Bild in die Seite einzufügen.

- 2 Hinweis: Bereits ausgewählte Bilder werden hier aufgelistet.
- 3 Wenn alles ausgewählt, Fenster schließen

| Attac Deutschland (TYP)                      | 03 4 💢 💽 Nachrichten Archiv                                                                                                    | 🗶 📓 SomaFM: Recently Played Tr 🗶 🔹                                     |
|----------------------------------------------|----------------------------------------------------------------------------------------------------|------------------------------------------------------------------------|
| 🧭 attac                                      |                                                                                                    |                                                                        |
| 🕲 Web                                        | 🕑 🗟 🙆                                                                                                    | x <u></u>                                                              |
| 🕵 Seite<br>Q. Anzeigen                       | Ÿ                                                                                                    | Plad:www.my-attac.de/Regionalgruppen/Dortmund/Aktionen/ [] (pid: 2075) |
| Funktionen                                   | Dortmund     Startseite                                                                                                    | Seiteninhalt (5150) - text                                             |
| 🎦 Medien                                     | Neugkeiten                                                                                                    | Algemein Text Media                                                    |
| Datei                                        | Termine                                                                                                    | O Bilder:                                                              |
| III Liste<br>Kategorien                      | According to the second second s | DEW-Veranstatung_002_01.pg                                             |
| Liser tools<br>Einstellungen<br>Orappendaten | Clean Clothes Infoaktion<br>Diktatar der Finanzmärkte<br>Attac - eine Bewegung stellt s                                                                                                    | GIF JPG JPEG TIF BMP PCX TGA PNG PDF AI FLV<br>SWF RTMP MP3 RGG        |
| 🕐 Hille                                      | AG Globab                                                                                                    | Position:                                                              |
| 0 ber Nockie<br>0 ber TYPO3<br>Handbach      | Cross Border Lessing in Dortmu     Pressemittellung vom 30.12.02     Cross Border Lessing Algemein                                                                                                    | m Text rechts                                                          |
|                                              | Cross Border Leasing Kulmbach     Pressererklärung von attac Dor     Offener Brief: "Vermietung de                                                                                                    |                                                                        |
| [dortmand]                                   | AG Finanzmärkle                                                                                                    | Spaller:                                                               |
|                                              | Presse     Fúnl-Meter-Tomole liegt vor de     Grimmiges Gemúse                                                                                                    | Image Dimensions Brete (pixels): Höhe (Pixel):                         |
| http://www.attac.daitvpo3/a                  | Keine Zeit für Kritk                                                                                                    | tem Irl=@wno3conflawt8amplayoila/mod1/index_php?id=2075#               |

- 1 Speichern
- 2 eine kleine Vorschau der Bilder taucht auf
- 3 hier kann die Anordnung von Text / Bild geändert werden

#### Ansonsten war's das

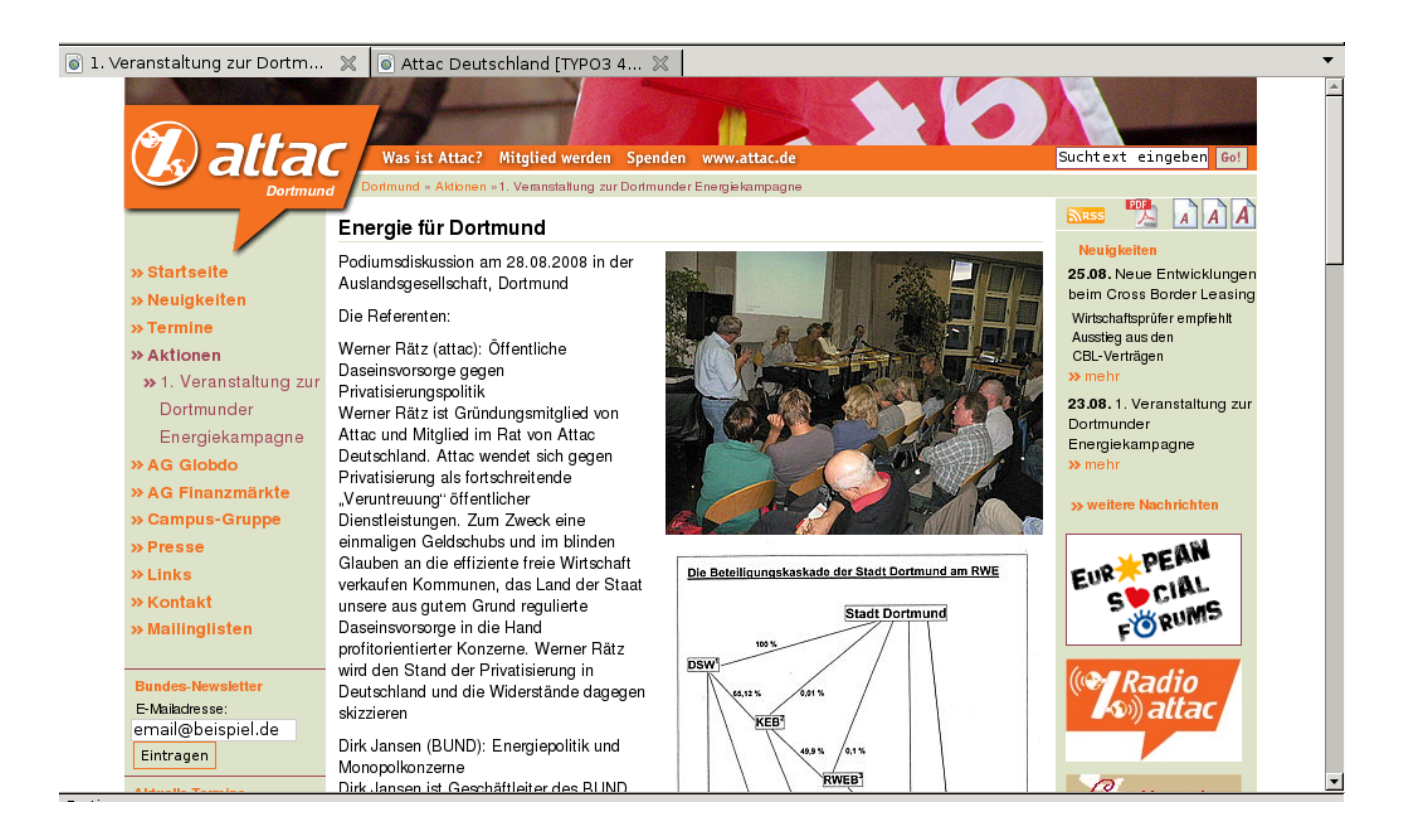

Petra Liebherr, 28.08.08